## 讲师入驻操作流程说明

|--|

| mana and a second and a second | ATTERNALISEY 视频课程 业务介绍 讲师入班 会员注册                                                                        | 请输入搜索内容 Q 登陆 2                                                                                                    |
|----------------------------------------------------------------------------------------------------|----------------------------------------------------------------------------------------------------|----------------------------------------------------------------------------------------------------|
|                                                                                                    |                                                                                                    |                                                                                                    |
|                                                                                                    |                                                                                                    |                                                                                                    |
|                                                                                                    | 1 抱歉, 您尚未登录, 无法进行此操作                                                                                    |                                                                                                    |
|                                                                                                    | 用户登录                                                                                                    |                                                                                                    |
|                                                                                                    |                                                                                                    | 立即注册                                                                                                    |
|                                                                                                    | 88.0%:<br>安全揭问: 安全提问(未设置请忽略) >                                                                          | 272.00100.09                                                                                                    |
|                                                                                                    | 验证码: 换一个                                                                                                |                                                                                                    |
|                                                                                                    | 编入下图中的字符<br><b> <b>     CHPU</b> </b>                                                                   |                                                                                                    |
|                                                                                                    |                                                                                                    |                                                                                                    |
|                                                                                                    | 登录                                                                                                    |                                                                                                    |
|                                                                                                    |                                                                                                    |                                                                                                    |
|                                                                                                    |                                                                                                    |                                                                                                    |
|                                                                                                    |                                                                                                    |                                                                                                    |
|                                                                                                    |                                                                                                    |                                                                                                    |
| 不安全   menghuantv.com/member.php?mod=                                                                                                    | -register                                                                                               |                                                                                                    |
| F安全   menghuantv.com/member.php?mod=<br>・ ※ 百度音快 百页 📀 南京 💽 基大島 - 我的経                                                                                                    | =register<br>点 ③ 江苏中电利电气有 ④ PbootCMS管理中 〇 交更配置                                                          |                                                                                                    |
| 安全   menghuantv.com/member.php?mod=<br>※ 百度音符-首页 ③ 南京 ③ 基大急 - 死約以<br>(の) 単立ののののののののののののののののののののののののののののののののののの                                                                                                    | =register<br>旅 ③ 江京中电利电气育 ④ PbootCMS皆理中 〇 夏更配置                                                          | 清級入證素內容 Q 25                                                                                                    |
| - 安全   menghuantv.com/member.php?mod=<br>※ 百度音特-百页 ④ 南京 □ 基大型 - 天的没<br>() 単ののののの<br>の<br>の<br>の<br>の<br>の<br>の<br>の<br>の<br>の<br>の<br>の                                                                                                    | =register<br>頭 ② 江苏中电料电气育 ③ PbootCMS管理中 ○ 変更配置                                                          | 清報入搜索内容 Q 受援<br>已有                                                                                                    |
| <ul> <li>(安全) menghuantv.com/member.php?mod=</li> <li>※ 百度首時 百页 ④ 南京 ③ 基大島 - 我的社</li> <li>(金) 単立</li> <li>(金) 単立</li> <li>(金</li></ul>                                                                                                    | =register<br>疏 ③ 江苏中电料电气育 ④ PboorCMS皆遗中 ← 变更配置                                                          | 清報入證案内容 Q 登録<br>已有                                                                                                    |
| ○安全   menghuantv.com/member.php?mod= ※ 百度置待-百页 ③ 南京 ◎ 基大急・我約4 ※ 配置 ● 二、一、一、一、一、一、一、一、一、一、一、一、一、一、一、一、一、一、一、一                                                                                                    | =register<br>就 ③ 江苏中电利电气有 ④ PbootCMS皆遵中 ↔ 支更配置                                                          | - 清報入理素内容 Q 254<br>日本 3 到 15 个字符組成                                                                                                    |
| ○安全 menghuantv.com/member.php?mod=<br>※ 百度首告:百页 ② 南京 ◎ 基末息・我的¥<br>(※) 配置<br>(※) 配置<br>(※) 配置<br>(※) 配置<br>(※) 配置                                                                                                    | rregister<br>注意 ③ 江苏中电料电气有 ④ PbootCMS皆遗中 ← 交更配置                                                         |                                                                                                    |
| - 安全   menghuantv.com/member.php?mod=<br>※ 百度宣告=百页 ② 東京 ③ 基大会 - 我的2<br>の<br>の<br>の<br>の<br>の<br>の<br>の<br>の<br>、<br>の<br>の<br>の<br>の<br>の<br>の<br>の<br>の<br>の<br>の<br>の<br>の<br>の                                                                                                    | -register                                                                                               | 遠線入燈素内容<br>〇<br>〇<br>第<br>5<br>6<br>8<br>6<br>8<br>5<br>5<br>5<br>5<br>6<br>8<br>5<br>5<br>5<br>5<br>5<br>5<br>5<br>5<br>5<br>5<br>5<br>5<br>5 |
| F安全   menghuantv.com/member.php?mod=<br>■ ● 画度音响-画页 ④ 南京 ■ 基大急・我的没<br>で<br>の<br>の<br>の<br>の<br>の<br>の<br>の<br>の<br>一<br>本<br>急<br>、<br>の<br>の<br>の<br>の<br>の<br>の<br>の<br>の<br>の<br>の<br>の<br>の<br>の                                                                                                    | rregister                                                                                               |                                                                                                    |
| F安全   menghuantv.com/member.php?mod<br>■ ● 画度音响-画页 ④ 南京 ■ 基大急・我的殺<br>で<br>の<br>の<br>の<br>の<br>の<br>の<br>の<br>の<br>の<br>の<br>の<br>の<br>の                                                                                                    | register 新 ② 江苏中朝相气育 ③ PbootCMS皆理中 (Э 変更配置 INITE 初級原程 业务介绍 讲师入驻 会员注册 ·································· |                                                                                                    |
| F安全   menghuantv.com/member.php?mod<br>● 百度音响-百页 ④ 南京 □ 基大急・我的殺<br>「 ① 二<br>の<br>の<br>の<br>の<br>の<br>の<br>の<br>一<br>の<br>の<br>の<br>一<br>の<br>の<br>の<br>の<br>の<br>の<br>の<br>の<br>の<br>の<br>の<br>の<br>の                                                                                                    | register<br>新 ② 江戸中朝相气背 ③ PboorCMS皆理中 ④ 夏夏配置                                                            |                                                                                                    |
| 安全   menghuantv.com/member.php?mod<br>※ 直度音時-画页 ④ 南京 □ 基大急・我的没<br>で<br>文明注册                                                                                                    | register<br>A: ③ 江野中戦相气背 ④ PbootCMS营港中 ← 3 東東正置                                                         | - 薄額入度素内容 Q 野<br>- 合称<br>- 名由 3 到 15 个字符組成                                                                                                    |

提供已经注册好的用户名和密码,供申请测试之用

用户名: fandemin

密码: fandemin

2,当注册成为会员之后,点击讲师入驻出现一下界面:

| <ul> <li>C ▲ 不安全   menghuantv.com/plugin</li> <li>중 银城東并 ※ 百度营销-首页 중 南京 </li> </ul> | n.php?id=keke_video_base∾=s<br>基木鱼 - 我的站点 🛛 江苏中电科电 | setin<br>(气有 🚱 PbootCMS管理中 🕞 变更配                                                                           | 8                                           |                                                 |                              |
|-------------------------------------------------------------------------------------|----------------------------------------------------|----------------------------------------------------------------------------------------------------|---------------------------------------------|-------------------------------------------------|------------------------------|
|                                                                                     | 企<br>開<br>幻<br>科<br>技<br>MENGALIAN TECHNOLOGY      | 视频课程 业务介绍 讲师入驻                                                                                             | 会员注册                                        | 请输入搜索内容                                         | Q. fandemin                  |
|                                                                                     | ▶ 欢迎加入讲师团,世界                                       | 界因你而精彩                                                                                                    |                                             |                                                 |                              |
|                                                                                     | 真实姓名:                                              | 请输入您的真实姓名                                                                                                  |                                             |                                                 |                              |
|                                                                                     | 手机号:                                               | 请输入您的手机号                                                                                                   |                                             |                                                 |                              |
|                                                                                     | 微信:                                                | 请输入您的微信                                                                                                    |                                             |                                                 |                              |
|                                                                                     | 个人感介:                                              | 司以墳写如下內容方使我们了解:<br>1. 愈目前所从者的工作或用务,获得哪些<br>2. 愈曾参与过的项目或获得希望、其项;<br>3. 愈发表过的文章或出新物;<br>4. 是否有质理经验,愈的视频课程链接。 | 专业认可;                                       |                                                 |                              |
|                                                                                     |                                                    | ■我已周续并同意(我您重量点面的人社会<br>提交审核                                                                                | 87)                                         |                                                 |                              |
|                                                                                     | 以下条件您必须满足其中一项<br>a. 行业内3年及以上从业经验,<br>者更佳。不满足条件的讲师调 | <b>我们才会给予审核通过:</b><br>,有丰富的技术知识及实战经验(不可缺)b. <del>1</del><br>勿申请入驻!                                         | 1过线上(下)培训授课经验 c. 热致                         | 扳于互联网行业技术分享(有一定影响力)d. 傲                         | 过博主、论坛版主、自媒体作                |
|                                                                                     | 入驻讲师后將得到什么:<br>1,技术积累:固化已有技术线<br>丝集聚:聚集学员群,提升个     | 如识,留更多时间去研究新技术,实现技术与我<br>人名气: 5,版权保护: 业界最举道的视频加                                                            | i识变现; 2, 丰厚回报: 课程销售;<br>客技术, 保护你的知识版权; 6, 其 | 将获得分成: 3,糯准人群:用户群糖准,聚集<br>他机会:企业内训、项目外包,我们还提供更多 | 学员在线交流的平台; 4, 粉<br>3额外的收益机会; |

填写姓名,手机,微信,个人简介提交给管理员审核。

举例:

| ▲ 不安全   menghuantv.com/plu | gin.php?id=keke_video_base∾=se | etin             |           |                   |         |   |
|----------------------------|--------------------------------|------------------|-----------|-------------------|---------|---|
| 眼城康养 🐝 百度营销·首页 🔇 南京        | 🧿 基木鱼 - 我的站点 🛛 ①苏中电科电®         | ミ有 ③ PbootCMS管理中 | (-) 变更配置  |                   |         |   |
|                            |                                | <b>见频课程</b> 业务介绍 | 讲师入驻      | 会员注册              | 请输入搜索内容 | Q |
|                            | ▶ 欢迎加入讲师团,世界                   | 界因你而精彩           |           |                   |         |   |
|                            | 直实对名:                          | 樹薄新              |           |                   |         |   |
|                            | PRACE                          | ×160.9X          |           |                   |         |   |
|                            | 手机号:                           | 18020133252      |           |                   |         |   |
|                            | 微信:                            | 18020133252      |           |                   |         |   |
|                            | 个人简介:                          | 目前从事网站开发工作,      | 擅长网站制作,网  | 刚站设计,希望入驻平台发布课程售卖 | Ę.      |   |
|                            |                                |                  |           |                   |         |   |
|                            |                                |                  |           |                   |         |   |
|                            |                                | ✓ 我已阅读并同意 《视频直播  | 点描网校入驻条款) |                   |         |   |
|                            |                                | 提交审核             |           |                   |         |   |
|                            |                                |                  |           |                   |         |   |

| 提交审核之后提示:                         |                                   |                      |                 |           |    |             |
|-----------------------------------|-----------------------------------|----------------------|-----------------|-----------|----|-------------|
| ← → C ▲ 不安全   menghuantv.com/plug | jin.php?id=keke_video_base∾=setin |                      |                 |           |    |             |
| 排音 ③ 振城康券 ※ 百度营销·苗页 ④ 南京          | 🧕 基木鱼 - 我的站点 💿 江苏中电科电气有 📀         | PbootCMS管理中 [-] 交更配置 |                 |           |    |             |
|                                   |                                   | 业务介绍 讲师入驻            | 会员注册            | 请输入搜索内容   | Q, | 👩 fandemin+ |
|                                   |                                   |                      |                 |           |    |             |
|                                   |                                   |                      |                 |           |    |             |
|                                   |                                   |                      |                 |           |    |             |
|                                   |                                   |                      |                 |           |    |             |
|                                   |                                   | 😨 入驻                 | 主申请正在审核         | 中         |    |             |
|                                   |                                   | 您于 2023-12-13 17:10: | 05 提交的入驻申请正在审核。 | 中, 请耐心等待! |    |             |
|                                   |                                   |                      | 返回首页            |           |    |             |
|                                   |                                   |                      |                 |           |    |             |
|                                   |                                   |                      |                 |           |    |             |
|                                   |                                   |                      |                 |           |    |             |
|                                   |                                   |                      |                 |           |    |             |
|                                   |                                   |                      |                 |           |    |             |

3,管理员在后台进行审核操作:

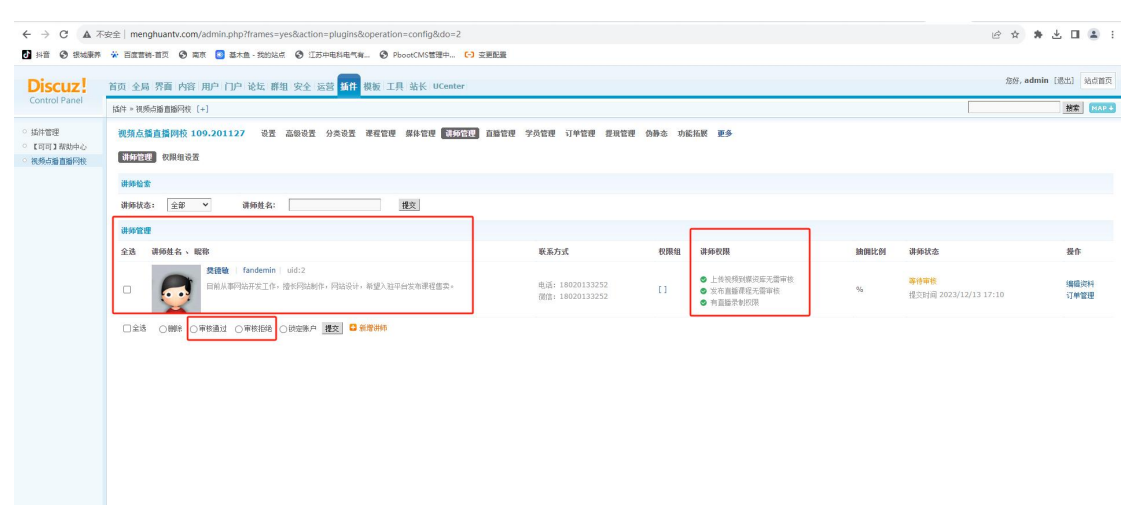

在管理员后台可以给申请入驻的讲师, 审核是否通过。

4,当讲师审核通过之后,讲师登录账号点讲师入驻页面,进入讲师专属课程发布后台。

| ← → C ▲ 不安全 r    | menghuantv.com/plugin.php?id=k    | keke_video_base:t   |                     |            |                 |             |
|------------------|-----------------------------------|---------------------|---------------------|------------|-----------------|-------------|
| 🕑 抖音 🔇 银城康养 🐝 百日 | 寛曹销-首页 📀 南京 💿 基木鱼 - 我             | 的站点 🕄 江苏中电科电气有 🕄 Pb | oootCMS管理中 [-] 変更配置 |            |                 |             |
| <b>业</b> 讲师管理平台  | 网校首页 网站首页                         |                     |                     |            |                 |             |
| 幸 信息概况 ▲         | 实时概况                              |                     |                     |            |                 |             |
| 数据概况             |                                   |                     |                     |            |                 |             |
| 信息设置             | \プ今日订単                            | (¥) 今日收入            | 只 今日増粉              | () 学员问答    | (注) 课程总数        | ¥ 总交易额      |
| 我的粉丝             | 0                                 | 0                   | 0                   | 0          | 0               | 可提现金额 0.00元 |
| ● 媒体资料库 ▲        | <b>昨日订单</b> 0 笔                   | 昨日收入 0元             | 粉丝总数 0 人            | 未回复问答 0 个  | 包含课时 0 课时       |             |
| 上传媒体             |                                   |                     |                     |            |                 |             |
| 媒体资料管理           | 一周概况                              |                     |                     |            |                 |             |
| □ 课程管理 ▲         |                                   |                     | -〇- 订单数的            | ▋ -〇- 交易全額 |                 | 上           |
| 发布课程             | 17                                |                     |                     |            |                 |             |
| 课程管理             | 0.8-                              |                     |                     |            |                 |             |
| 学员问答管理           |                                   |                     |                     |            |                 |             |
| 学员学习记录           | 0.6                               |                     |                     |            |                 |             |
| ₩ 交易管理 🔺         | 0.4                               |                     |                     |            |                 |             |
| 订单管理             |                                   |                     |                     |            |                 |             |
| 收费学员记录           | 0.2 -                             |                     |                     |            |                 |             |
| ❸ 財务管理 ▲         | 0 - 20231207                      | 20231208            | 20231209 20         | 2023       | 1211 20231212   | 20231213    |
| 資金明細             |                                   |                     |                     |            |                 |             |
| 提现账户设置           | 常用功能                              |                     |                     |            |                 |             |
| 申请提现             |                                   |                     | 101                 | () 18/x mm | <b>(</b> ) 2000 |             |
|                  | TALE PE                           |                     | ACC.                |            | ₩ ☆土菖珪          |             |
|                  | Convicted @ 2024 All Diable Docon | and                 |                     |            |                 |             |

讲师后台可以进行课程发布,课程售卖数量,售卖金额等各项数据查看。

## 5, 讲师发布课程界面:

| ← → C ▲ 不安全                               | menghuantv.com/plu | ugin.php?id=keke_video_base:t                                                                                                    | e * * ± 🛛 🛎 :    |
|-------------------------------------------|--------------------|----------------------------------------------------------------------------------------------------|------------------|
| □ 計畫 ● 整理器体 → 目<br>上、計師管理平台               |                    | Maria Mine A Tru-thentar A November A Table                                                                                                    | of fandemin マ 退出 |
| ◆ 信息概況 ▲<br>数据概況                          | 发布课程               |                                                                                                    |                  |
| 信息设置<br>我的粉丝                              | 课程名称               | 356 A 379 R 10                                                                                                    |                  |
| <ul> <li>● 煤体资料库</li> <li>上传媒体</li> </ul> | 价格                 | ¥         若範公的指示示場点原用           ¥         元         動行活動場、QBから信息を用途                                                                                                    |                  |
| 操体资料管理<br>▲ 課程管理 ▲<br>发布课程                | 课程分类               | 紊政塔          必须设置子分类           天         終済中院家クロ絵家小天内部片学习、留今感話買予加的物法久有效                                                                                                    |                  |
| 课程管理<br>学员问答管理                            | 课程简介               |                                                                                                    |                  |
| 学员学习记录<br>〒 交易管理 ▲                        | 课程封面               | ▲上部国社<br>副上行95.95 (P. phylinizh)2014, 国际2014代159, 480-270px, 国际2014代159, 480-270px, 480-270px, 480-270px, 480-2700000000000000000000000000000000000 | Å                |
| 以中国理<br>收费学员记录<br>④ 财务管理 ▲                | 课程介绍               | 입 이 이 [][] [] [] [] [] [] [] [] [] [] [] [] [                                                                                                    |                  |
| 資金明細<br>提現账户设置                            |                    |                                                                                                    |                  |

| ← → C ▲ 不安全   menghuantv.com/plugin.php?ld=keke_video_base.t |                                                                                                    |         |    | ⊮ ☆ <b>* ≛ □ ≗</b> : |  |  |  |
|--------------------------------------------------------------|----------------------------------------------------------------------------------------------------|---------|----|----------------------|--|--|--|
| 計音 S 振城康界 ※ 百                                                | B RE O EMER V ERRHAR O RE O EX-RUMA O EX-RUMAN O ROMANSER- A REEL                                                                            |         |    |                      |  |  |  |
| <b>北</b> 讲师管理平台                                              | 网枝前页 网站前页                                                                                                    |         |    | oo fandemin 👻 遐田     |  |  |  |
| ◆ 信息概况 ▲                                                     |                                                                                                    |         |    |                      |  |  |  |
| 数组织相关况                                                       | 媒体上传                                                                                                    |         |    |                      |  |  |  |
| 信息设置                                                         |                                                                                                    |         |    |                      |  |  |  |
| 我的粉丝                                                         | 文件名                                                                                                    | 大小      | 状态 | 操作                   |  |  |  |
| ● 媒体资料库 ▲                                                    |                                                                                                    |         |    |                      |  |  |  |
| 上传媒体                                                         | a1-21012910061CO.mp4                                                                                                    | 11.90MB | (m | ###                  |  |  |  |
| 媒体资料管理                                                       |                                                                                                    |         |    |                      |  |  |  |
| ■ 課程管理 🔺                                                     | ● 开始上传                                                                                                    | ◎ 继续添加  |    |                      |  |  |  |
| 发布课程                                                         |                                                                                                    |         |    |                      |  |  |  |
| 课程管理                                                         | 上传注意事项                                                                                                    |         |    |                      |  |  |  |
| 学员问答管理                                                       | 1、上伝过程中语的关闭线测测,直至上传完成。<br>2. 上版本计数字 General added a Bullion of mit makened more more more more more not to use unit to use unit to use units |         |    |                      |  |  |  |
| 学员学习记录                                                       | <ol> <li>上传完毕后,视频将进入端体库中,系统会自动对其进行转码后才能发布,转码所需时间与视频长短和大小有关系。</li> </ol>                                                                      | nouri . |    |                      |  |  |  |
| ☆ 交易管理 🔺                                                     | - H你立法水小周期, 不問題 / - H他长来 远馆立战成功 藤荫 H袍                                                                                                    |         |    |                      |  |  |  |
| 订单管理                                                         |                                                                                                    |         |    |                      |  |  |  |
| 收费学员记录                                                       |                                                                                                    |         |    |                      |  |  |  |

讲师可以设定发布课程的名称,价格,学习有效期,课程基本介绍,课程封面等信息。